# Guia Prático: Acesso/uso da plataforma Webex.

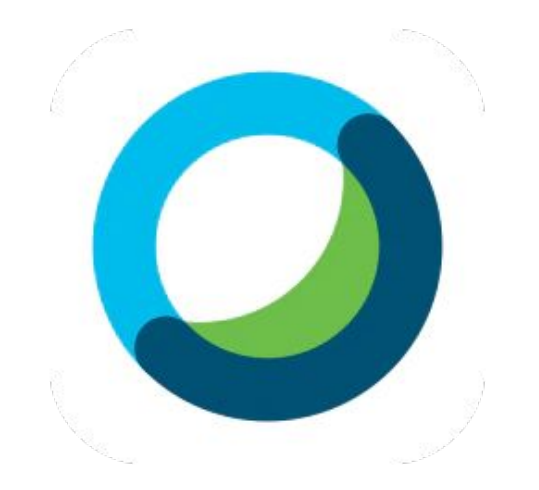

Nota: Qualquer dúvida/problema com a plataforma entrar em contato com o suporte pelo telefone (21) 99306 - 0557

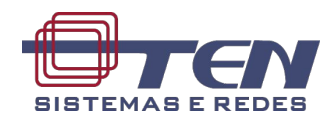

# Sumário

| 1 | Acesso ao Evento                   |
|---|------------------------------------|
| 2 | Manifestação oral do acionista     |
| 3 | Manifestação por chat do acionista |
| 4 | Votação                            |
| 5 | Orientações Finais                 |

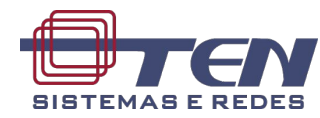

### Registro

### 1) Clicar no botão <u>"Registrar"</u>

### 2) Preencha as informações e clique em <u>"Enviar"</u>

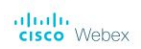

Informações do Evento: Assembleia Condominial - CBRE É preciso se registrar para entrar neste evento. Se você não for registrado, registre-se agora.

| Status do evento:   | Não iniciado (Registrar)                                                                                                   |                                                                           |  |  |  |  |  |
|---------------------|----------------------------------------------------------------------------------------------------|---------------------------------------------------------------------------|--|--|--|--|--|
| Data e hora:        | Terça-feira, 30 de Junho de 10:00<br>Horário da América do Sul - Lo re 3:asília, GMT-03:00)<br><u>Alterar fuso horário</u> |                                                                           |  |  |  |  |  |
| Duração:            |                                                                                                    |                                                                           |  |  |  |  |  |
| Descrição:          |                                                                                                    |                                                                           |  |  |  |  |  |
| Material do evento: | Se o organizador<br>abaixo e clique en                                                                                     | tiver lhe fornecido uma senha do evento, digio a<br>n Exibir informações: |  |  |  |  |  |
|                     |                                                                                                    | Exibir informações                                                        |  |  |  |  |  |

Ao entrar neste evento, você aceita os Termos de Serviço e a <u>Declaração de Privacidade</u> do Cisco Webex. Registrar para Assembleia Condominial - CBRE
Prencha este formulário para se registrar no evento. Um asterisco (\*) Indica informações obrigatórias.
Presponda às perguntas a seguir.
\* Nome:
\* Confirmar endereço de e-mail:
\* Confirmar endereço de e-mail:
\* Confirmar endereço de e-mail:
\* Confirmar endereço de e-mail:
\* Confirmar endereço de e-mail:
\* Confirmar endereço de e-mail:
\* Confirmar endereço de e-mail:
\* Confirmar endereço de e-mail:
\* Confirmar endereço de e-mail:
\* Confirmar endereço de e-mail:
\* Confirmar endereço de e-mail:
\* Confirmar endereço de e-mail:
\* Confirmar endereço de e-mail:
\* Confirmar endereço de e-mail:
\* Confirmar endereço de e-mail:
\* Confirmar endereço de e-mail:
\* Confirmar endereço de e-mail:
\* Confirmar endereço de e-mail:
\* Confirmar endereço de e-mail:
\* Confirmar endereço de e-mail:
\* Confirmar endereço de e-mail:
\* Confirmar endereço de e-mail:
\* Confirmar endereço de e-mail:
\* Confirmar endereço de e-mail:
\* Confirmar endereço de e-mail:
\* Confirmar endereço de e-mail:
\* Confirmar endereço de e-mail:
\* Confirmar endereço de e-mail:
\* Confirmar endereço de e-mail:
\* Confirmar endereço de e-mail:
\* Confirmar endereço de e-mail:
\* Confirmar endereço de e-mail:
\* Confirmar endereço de e-mail:
\* Confirmar endereço de e-mail:
\* Confirmar endereço de e-mail:
\* Confirmar endereço de e-mail:
\* Confirmar endereço de e-mail:
\* Confirmar endereço de e-mail:
\* Confirmar endereço de e-mail:
\* Confirmar endereço de e-mail:
\* Confirmar endereço de e-mail:
\* Confirmar endereço de e-mail:
\* Confirmar endereço de e-mail:
\* Confirmar endereço de e-mail:
\* Confirmar endereço de e-mail:
\* Confirmar endereço de e-mail:
\* Confirmar endereço de e-mail:
\* Confirmar endereço de e-mail:
\* Confirmar endereço de e-mail:
\* Confirmar endereço de e-mail:
\* Confirmar endereço de e-mail:
\* Confirmar endereço de e-mail:
\* Confirmar endereco de e-mail:
\* Confirmar endereco de e-mail:
\* Confirmar endereco de e-mail:
\* Confirmar endereco de e-mail:
\* Confirmar endereco de e-mail:
\* Confirmar endereco de e-mail:
\*

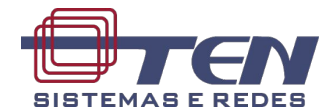

Registrar

### Acesso ao evento

 Após o seu cadastro ser aprovado, você receberá o convite de acesso por e-mail; Clique no botão <u>VERDE</u> para acessar.

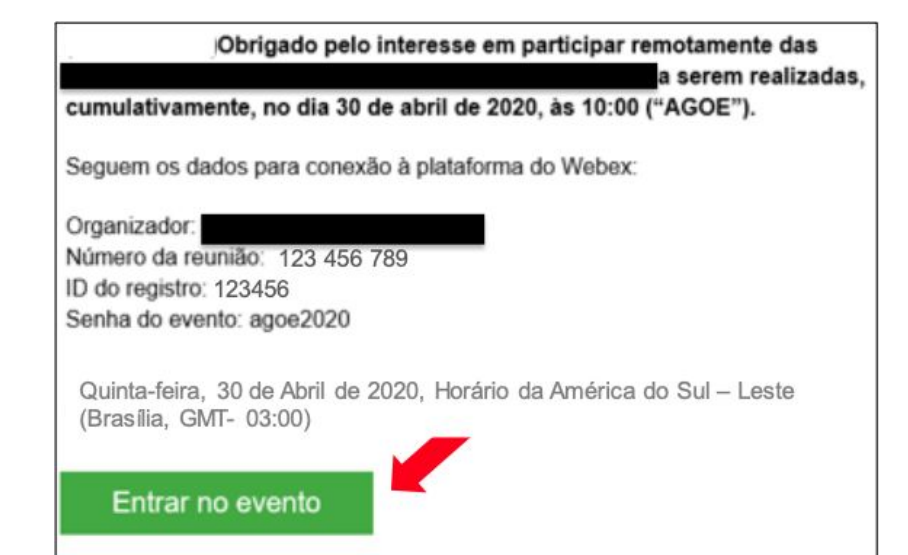

**2)** Caso seja sua primeira vez usando o Webex, Automaticamente iniciará o download no seu pc; Clique no arquivo do instalador para instalar o aplicativo.

| Vebex Events | × O Evento em andamento             | ×        | +                                                        | -       | ٥ | × |
|--------------|-------------------------------------|----------|----------------------------------------------------------|---------|---|---|
| ← → C @ tenw | ebex.com/ec3300/webcomponents/docsh | nw/ersta | rtsessionframe.do?actionTyne=inin8siteurl=ten88userTyne= | \$<br>0 |   |   |

#### Etapa 2 de 2: Instale o complemento Cisco Webex

| Cisco_WebEx_Addexe                     |  |
|----------------------------------------|--|
| T A Market Control of Attps://go.webe_ |  |

Ainda tendo problemas? Baixe o complemento novamente ou execute um aplicativo temporário para entrar nesta reunião imediatamente.

| 0 | Cisco_We | ebEx_Add. | Lexe | ^ | <br> |                |   |   |   |   |   | Exibir tod                                  | s X |
|---|----------|-----------|------|---|------|----------------|---|---|---|---|---|---------------------------------------------|-----|
| - | 0        | Ħ         | e.   |   | -50  | d <sup>a</sup> | е | - | - | 9 | • | ^ 9⊡ 4× <i>ii</i> i <sub>4</sub> 06/07/2021 | 20  |

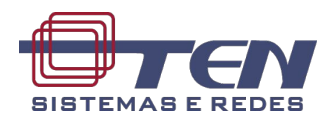

### Acesso ao evento

**3)** Agora é só clicar no botão <u>VERDE</u> para acessar a reunião.

- Recomendação 1: Acesse utilizando o navegador Google Chrome.
- Recomendação 2: Use de fones de ouvido com microfone para a boa qualidade de áudio durante a reunião.

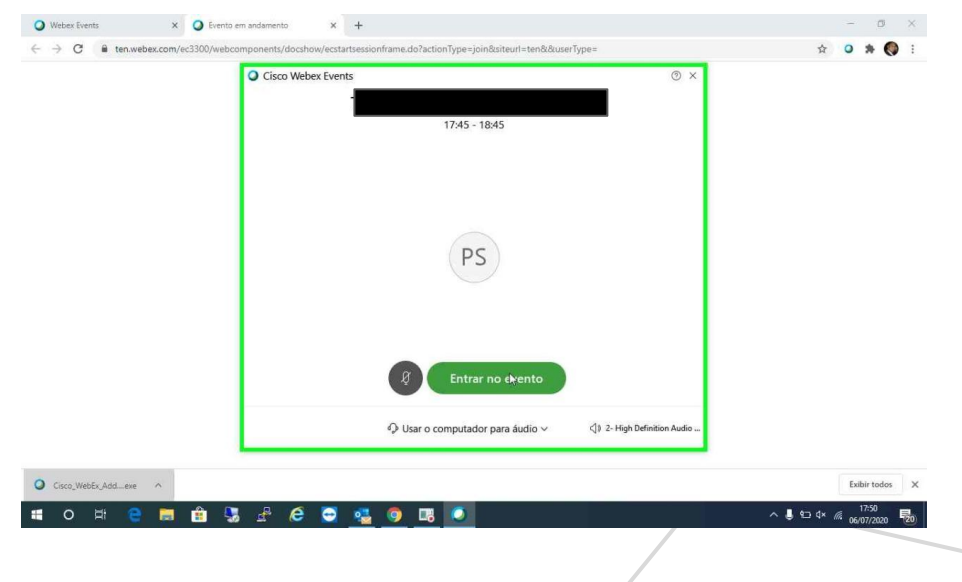

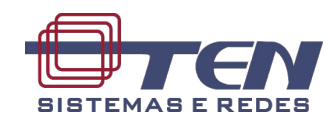

## Manifestação oral do acionista

| Cisco Webex Events |                           | Q)   Connected • |
|--------------------|---------------------------|------------------|
| Q Marcos V (Host)  | ∨ Participants            | ×                |
|                    | Q Search                  |                  |
|                    | ✓ Panelist (1)            |                  |
|                    | Mo Marcos Valente<br>Host | <u>.11</u>       |
|                    | ✓ Attendees               |                  |
|                    | RB O Rafael Borba         | ى ئ              |
| MV                 |                           |                  |
|                    |                           |                  |
|                    |                           | \$ P-            |
|                    | > Chat                    | ×                |
|                    | > Q&A                     | ×                |

1) Clique no ícone de uma mão no canto inferior direito;

2) Os membros da mesa serão notificados e irão habilitar o seu microfone no momento mais oportuno;

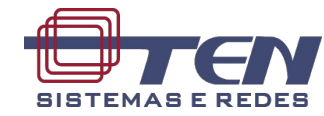

## Manifestação por chat do acionista

1) Clique no botão de bate papo (Balãozinho) para habilitar o chat;

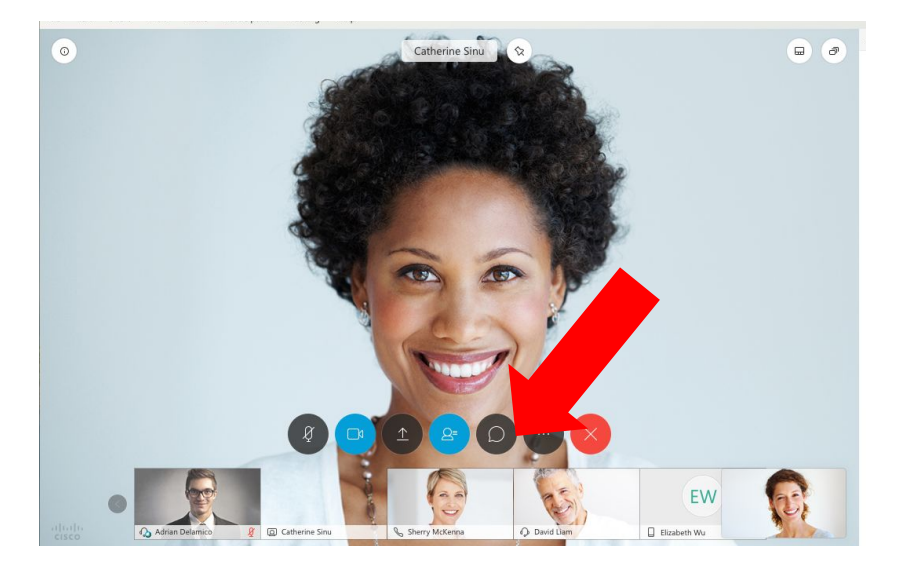

2) Escreva a mensagem e escolha os destinatários, agora é só clicar em enviar;

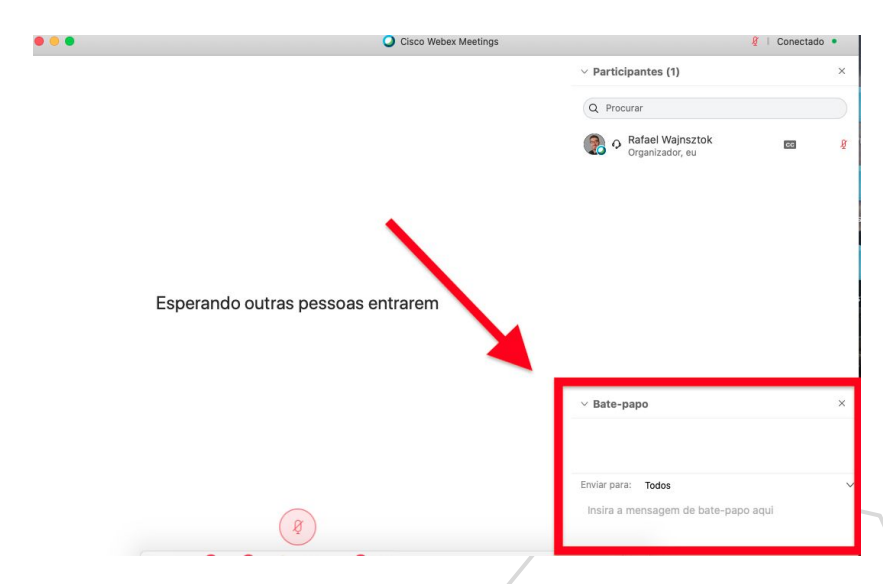

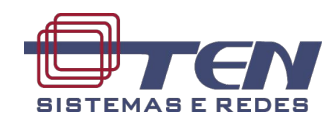

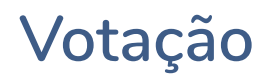

1) Ao iniciar a votação uma nova janela irá aparecer no canto direito da tela;

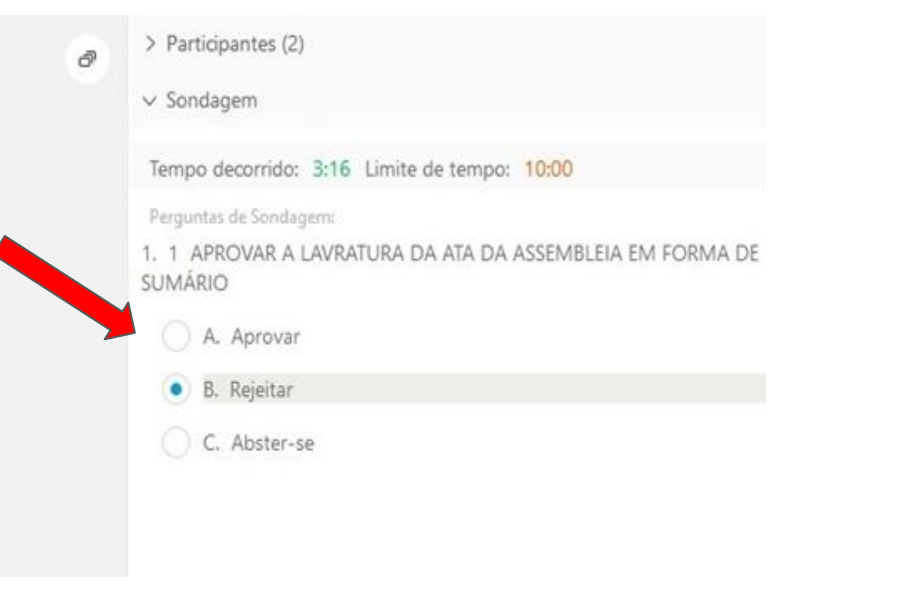

- Obs1: Após enviar o voto ele não poderá ser alterado.
- Obs2: As votações tem um timer, então fique atento para não perder o tempo de votação

### 2) Escolha o seu voto e clique em enviar

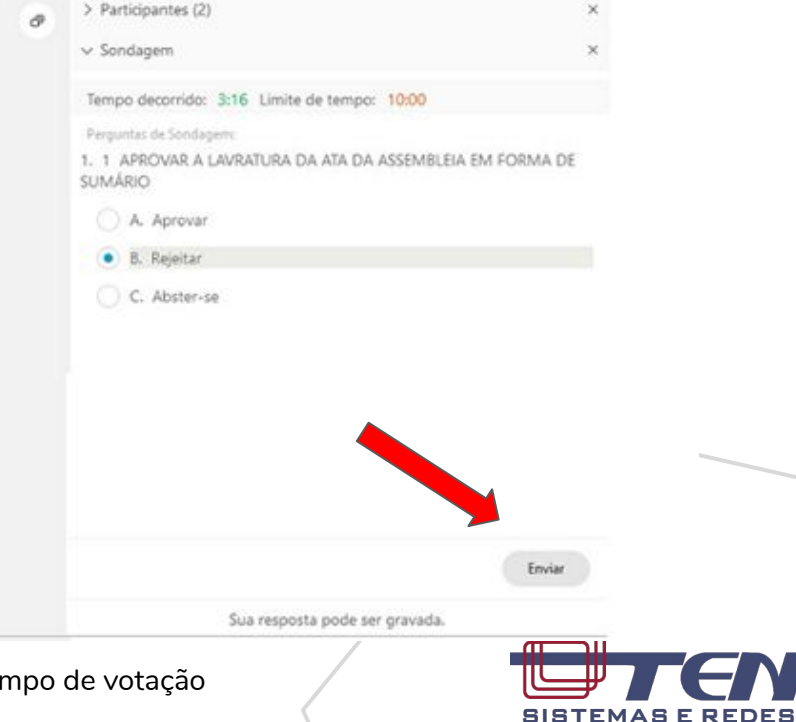

# Orientações finais

- Suporte adicional:
  - Qualquer dúvida/problema com a plataforma entrar em contato com o suporte pelo telefone (21) 98892-1923
- Acesse o evento com 30 min de antecedência.
- Verifique sua conexão de internet.
- Utilize o navegador do Google Chrome para acessar a reunião.
- Utilize fones de ouvido para uma melhor experiência.